## Manual de Registo de Certificados no

## **Microsoft Windows**

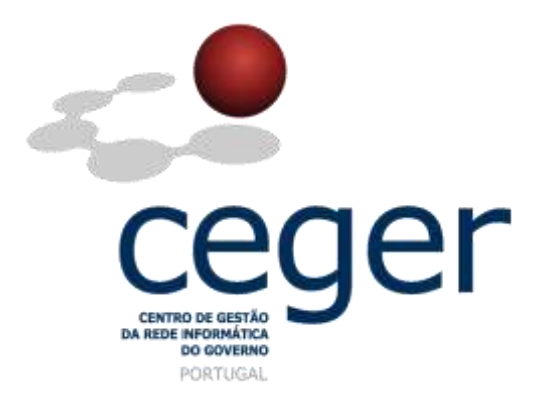

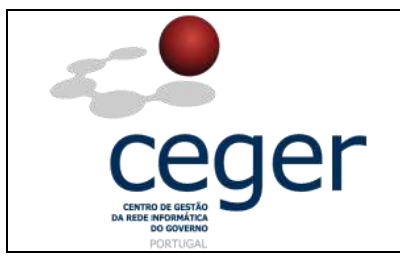

#### CONTROLO DOCUMENTAL

| REGISTO DE MODIFICAÇÕES |            |                                                                                   |          |        |
|-------------------------|------------|-----------------------------------------------------------------------------------|----------|--------|
| Versão                  | Data       | Motivo da Modificação                                                             |          |        |
| 1.1                     | 08/02/2013 | Alteração do conteúdo do manual de apoio para registo de Certificados no Windows. |          |        |
|                         |            |                                                                                   |          |        |
|                         |            |                                                                                   |          |        |
|                         |            |                                                                                   |          |        |
| PREPARADO               |            | REVISTO                                                                           | APROVADO | ACEITE |
| DUS/RS                  |            |                                                                                   |          |        |
|                         |            |                                                                                   |          |        |
|                         |            |                                                                                   |          |        |
|                         |            |                                                                                   |          |        |

| DISTRIBUIÇÃO DO DOCUMENTO |              |          |  |  |
|---------------------------|--------------|----------|--|--|
| Nome                      | Departamento | Entidade |  |  |
| CERTIFICAÇÃO              | CERTIFICAÇÃO | ECCE     |  |  |
|                           |              |          |  |  |
|                           |              |          |  |  |
|                           |              |          |  |  |
|                           |              |          |  |  |
|                           |              |          |  |  |

| VALIDADE E LOCALIZAÇÃO DO DOCUMENTO |                  |                 |  |
|-------------------------------------|------------------|-----------------|--|
| Versão                              | Entrada em vigor | Válido até      |  |
| 1.1                                 | 08/02/2013       | Próxima Revisão |  |
|                                     |                  |                 |  |
| Localização do Documento            |                  |                 |  |

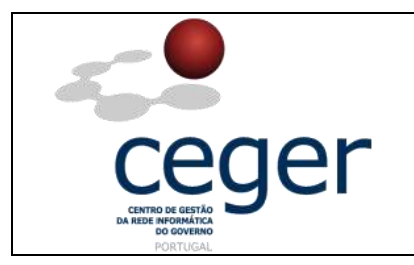

### Índice

| 1. Objetivo                                                                | 1 |
|----------------------------------------------------------------------------|---|
| 2. Âmbito e Dever de Leitura                                               | 1 |
| 3. Arquivo e Publicação4                                                   | 1 |
| 4. Referências                                                             | 1 |
| 5. Registo dos Certificados Digitais no Microsoft Windows                  | 5 |
| 5.1. Registo dos Certificados da Entidade de Certificação                  | 5 |
| 5.1.1. A Partir do CD                                                      | 5 |
| 5.1.2. A Partir da Página Web                                              | 5 |
| 5.1.3. Instalação                                                          | 7 |
| 5.2. Registo dos Certificados da Entidade Certificadora Comum do Estado    | ) |
| 5.3. Registo dos Certificados de Utilizador em Cartão Criptográfico12      | 2 |
| 6. Registo da CRL (Lista de Certificados Revogados) no Microsoft Windows12 | 2 |

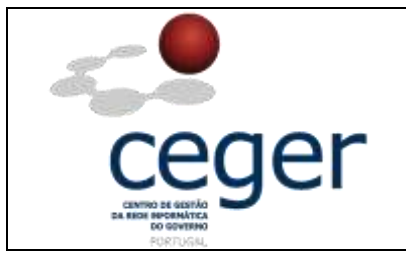

#### 1. Objetivo

Este manual tem como objetivo servir de guia aos utilizadores que vão utilizar certificados digitais emitidos pela *Entidade Certificadora Comum do Estado* (ECCE) para que possam registar nos seus sistemas os certificados da *Entidade de Certificação Eletrónica do Estado* (ECEE) e o respetivo certificado da ECCE. Ao registar e instalar estes certificados no computador pessoal, este reconhece automaticamente qualquer certificado eletrónico emitido por qualquer entidade certificadora do Estado.

### 2. Âmbito e Dever de Leitura

O âmbito deste documento é a instalação e registro dos certificados com a chave pública da *ECEE* e da *ECCE*. Este manual <u>deverá ser lido e conhecido por todos os</u> <u>utilizadores de certificados digitais</u> que utilizem a aplicação acima referida para assinar os seus documentos.

#### 3. Arquivo e Publicação

Este documento faz parte do repositório de documentação existente no *site* da *ECCE* em <u>http://www.ecce.gov.pt/suporte/manuais.aspx</u>, encontrando-se disponível em formato eletrónico para *download*. A responsabilidade pela manutenção, publicação e aprovação deste manual é da *Entidade Certificadora Comum do Estado*.

#### 4. Referências

Manual de registo de certificados no Microsoft Windows.

MN002-ICDMW.PDF

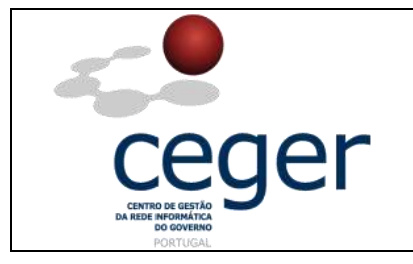

Os passos a realizar para registar os Certificados Digitais do Sistema de Certificação Electrónica do Estado são os seguintes:

- 1. Instalar o certificado da Entidade de Certificação Eletrónica do Estado -ECEE;
- 2. Instalar o certificado da Entidade de Certificadora Comum do Estado ECCE;
- 3. Instalar os certificados de utilizador existentes no cartão criptográfico.

### 5.1. Registo dos Certificados da Entidade de Certificação

#### 5.1.1. A Partir do CD

1. Selecionar a opção "1.3. Certificados"

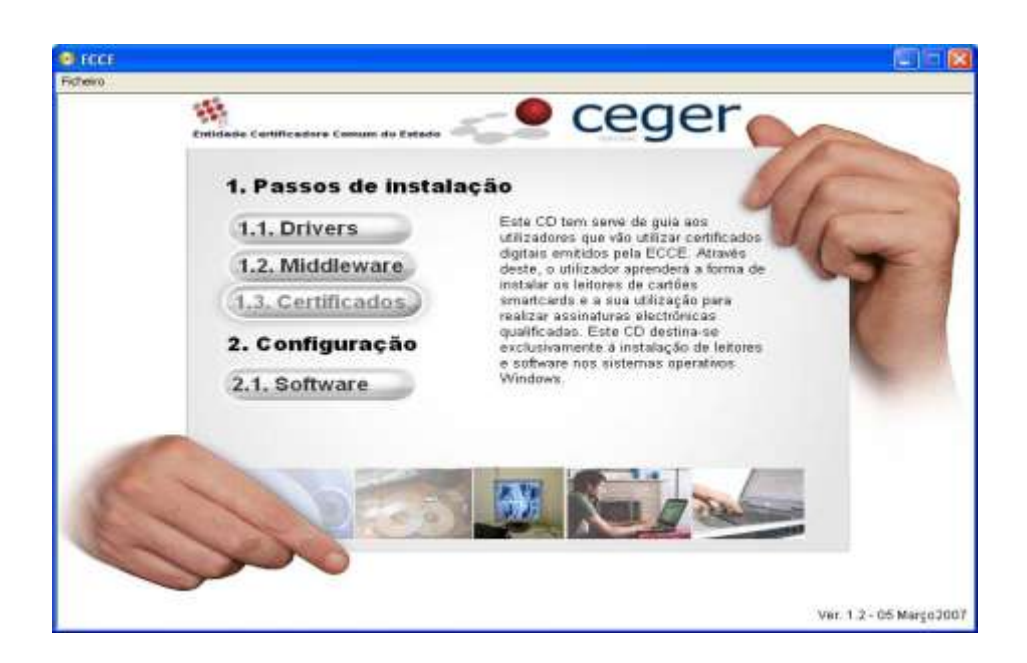

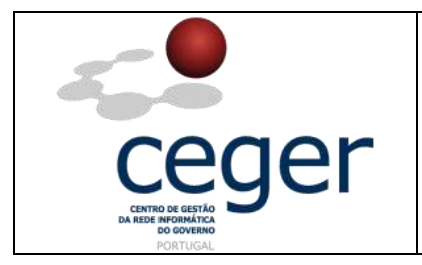

1. Selecionar os certificados *ECRaizEstado* e *ECCE*. Para instalar, saltar para o passo **Instalação (5.1.3)** deste manual.

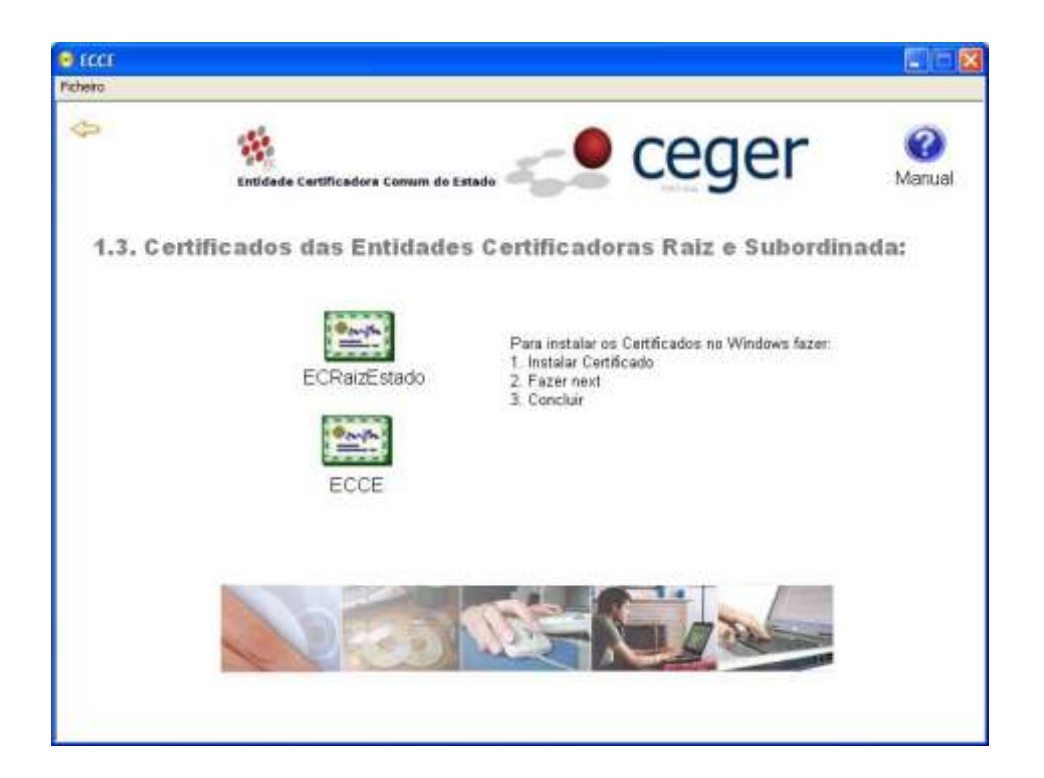

#### 5.1.2. A Partir da Página Web

- **1.** Abrir a página <u>http://www.ecee.gov.pt</u> com um navegador de Internet;
- Na página principal, aceder à área CERTIFICADOS (<u>http://www.ecce.gov.pt/index.php?certificados</u>) e clicar no símbolo do Certificado da Entidade de Certificação Eletrónica do Estado (ECRaizEstado);
- **3.** Surgirá uma janela de diálogo a perguntar se deseja abrir ou guardar o ficheiro. Escolher a opção *Abrir*.

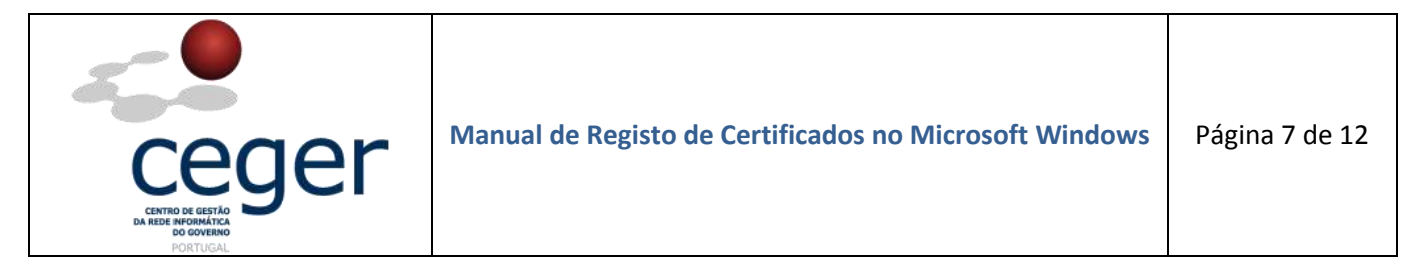

#### 5.1.3. Instalação

1. Surgirá a janela seguinte. Na pestana geral clicar em instalar certificado ...

| Certificado                                                                                                    | ? ×  |
|----------------------------------------------------------------------------------------------------|------|
| Geral Detalhes Caminho da certificação                                                                                                    |      |
| Informações acerca do certificado<br>Este certificado raiz da autoridade de certificação não<br>é fidedigno. Para activar a fidedignidade, instale este<br>certificado no armazenamento de autoridades de<br>certificação de raiz fidedigna. | -    |
| Emitido para: ECRaizEstado                                                                                                    | - 1  |
| Emitido por: ECRaizEstado                                                                                                    |      |
| Válido de 06-07                                                                                                    |      |
| [nstalar certificado] Declaração do emi                                                                                                    | ssor |
| c                                                                                                    | ж    |

2. Surge o Assistente para a Importar Certificados. Fazer Seguinte.

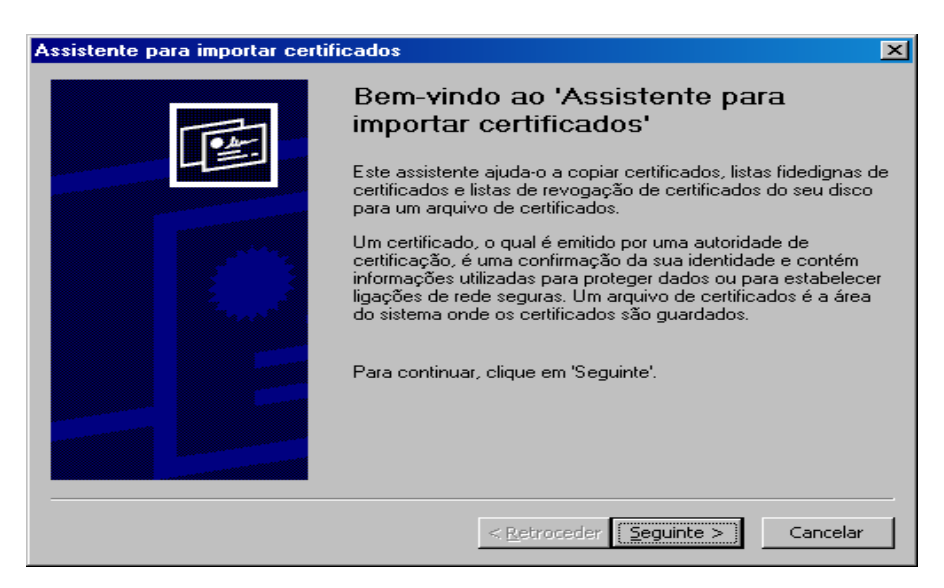

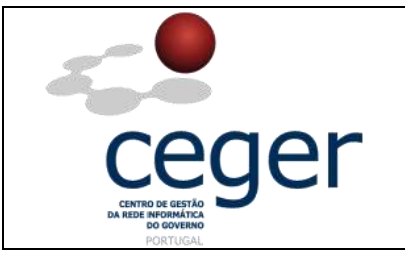

**3.** Selecionar a opção "*Selecionar automaticamente o arquivo de certificados com base no tipo de certificado*". Fazer *Seguinte*.

| stente para ir          | nportar certificados                                  |                                       |                     |                       |
|-------------------------|-------------------------------------------------------|---------------------------------------|---------------------|-----------------------|
| rquivo de ce            | rtificados                                            |                                       |                     |                       |
| Arquivos de             | certificados são áreas do                             | sistema onde os o                     | certificados fica   | am guardados.         |
| 0 Windows<br>pode espec | pode seleccionar automa<br>ficar uma localização para | ticamente um arqu<br>a o certificado. | iivo de certifica   | idos, ou o utilizador |
| Seleccion               | iar <u>a</u> utomaticamente o ar                      | quivo de certifica                    | dos, com base       | no tipo de certifica  |
| ⊙ <u>⊂</u> olocar       | odos os certificados no s                             | eguinte arquivo                       |                     |                       |
| Arqui                   | vo de certificados:                                   |                                       |                     |                       |
|                         |                                                       |                                       |                     | Procurar              |
| ,                       |                                                       |                                       |                     |                       |
|                         |                                                       |                                       |                     |                       |
|                         |                                                       |                                       |                     |                       |
|                         |                                                       |                                       |                     |                       |
|                         |                                                       |                                       |                     |                       |
|                         |                                                       |                                       |                     |                       |
|                         |                                                       |                                       |                     |                       |
|                         |                                                       | < <u>R</u> etroce                     | der <u>S</u> eguint | e > Cancela           |

4. Na janela seguinte clicar em *Concluir*.

| Assistente para importar certificados 🔀 |                                                  |                                  |  |  |
|-----------------------------------------|--------------------------------------------------|----------------------------------|--|--|
|                                         | A concluir o assistente                          |                                  |  |  |
|                                         | Concluiu o assistente com êxito.                 |                                  |  |  |
|                                         | Especificou as seguintes definições:             |                                  |  |  |
|                                         | Arquivo de certificados seleccionado<br>Conteúdo | Automaticamente s<br>Certificado |  |  |
|                                         | < <u>R</u> etroceder Conc                        | luir Cancelar                    |  |  |

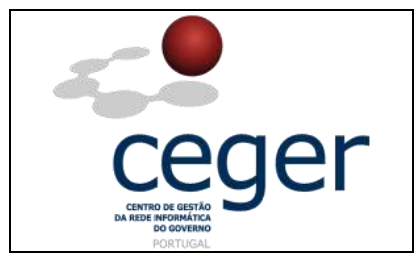

5. Poderá surgir um alerta de segurança. Pode comprovar a autenticidade do certificado *ECRaizEstado* e assim garantir a validade da hierarquia de certificação. O valor do atributo marca digital do certificado raiz é: *39 13 85 3e 45 c4 39 a2 da 71 8c df b6 f3 e0 33 e0 4f ee 71*.

| Aviso de | segurança 🔀                                                                                                    |
|----------|----------------------------------------------------------------------------------------------------|
| ⚠        | Vai instalar um certificado de uma autoridade de certificação (AC) que afirma representar:<br>ECRaizEstado                                                                                                    |
|          | 0 Windows não consegue validar se o certificado é efectivamente de . ECRaizEstado Deve confirmar<br>a origem contactando "ECRaizEstado '. O seguinte número ajudá-lo-á neste processo:                                                                                                    |
|          | Impressão digital (sha1): 3913853e 45c439a2 da718cdf b6f3e033 e04fee71                                                                                                    |
|          | Aviso:<br>Se instalar este certificado raiz, o Windows confiará automaticamente em qualquer certificado emitido por esta AC. A<br>instalação de um certificado com uma impressão digital não confirmada constitui um risco de segurança. Se clicar em<br>'Sim', reconhece a existência deste risco. |
|          | Pretende instalar este certificado?                                                                                                    |
|          | <u>S</u> im                                                                                                    |

**6.** Surgirá, em seguida, a caixa de diálogo abaixo, informando do fim da importação do certificado. Clicar **Ok**.

| Assistent | e para importar certificados   | × |
|-----------|--------------------------------|---|
| <b>i</b>  | A importação foi bem sucedida. |   |
|           | (COK                           |   |

# 5.2. Registo dos Certificados da Entidade Certificadora Comum do Estado.

- 1. Abrir a página <u>http://www.ecce.gov.pt</u> com um navegador de Internet;
- Na página principal, aceder à área CERTIFICADOS (<u>http://www.ecce.gov.pt/index.php?certificados</u>) e clicar no símbolo do Certificado da Entidade Certificadora Comum do Estado (ECCE);
- **3.** Surgirá uma janela de diálogo a perguntar se deseja abrir ou guardar o ficheiro. Escolher a opção *Abrir*.

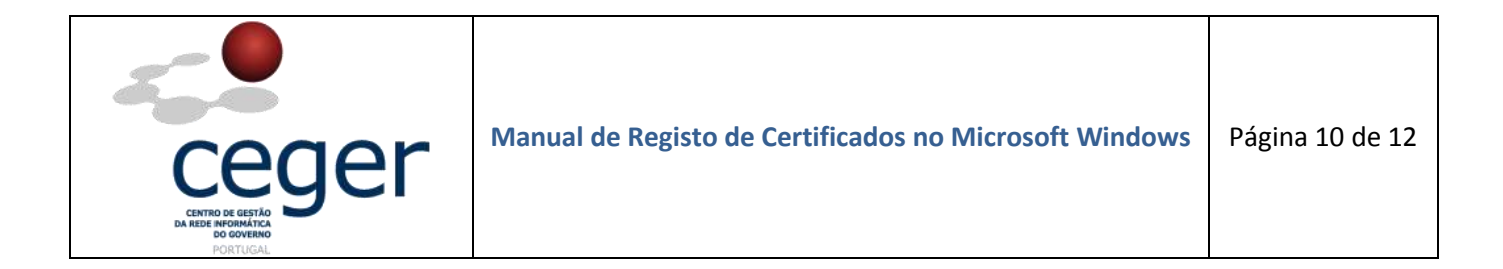

4. Surgirá a janela seguinte. Na pestana geral clicar em instalar certificado ...

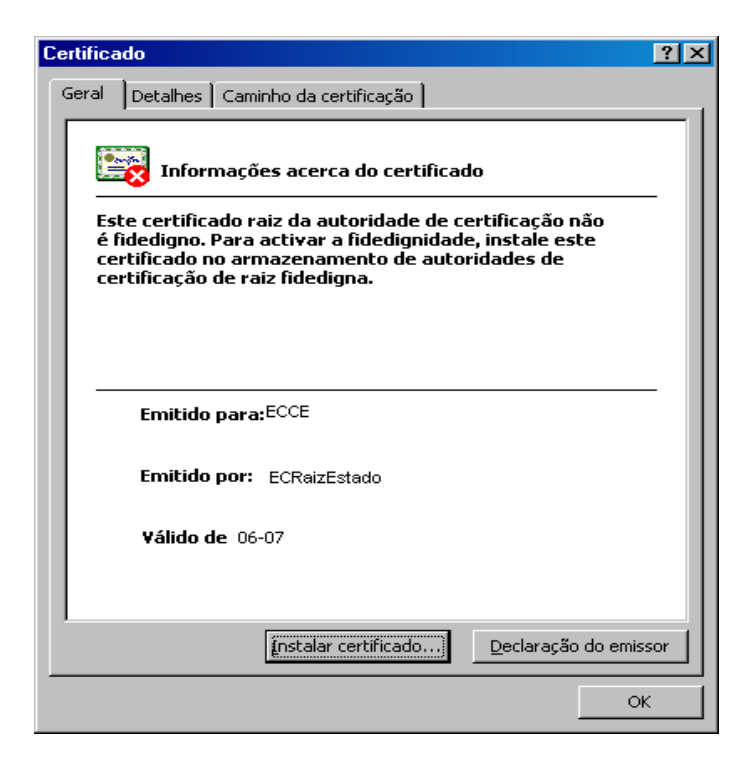

5. Surge o Assistente para a Importar Certificados. Fazer Seguinte.

| Assistente para importar cer | tificados 🔀                                                                                                    |
|------------------------------|----------------------------------------------------------------------------------------------------|
|                              | Bem-vindo ao 'Assistente para<br>importar certificados'   Este assistente ajuda-o a copiar certificados, listas fidedignas de<br>certificados e listas de revogação de certificados do seu disco<br>para um arquivo de certificados.   Um certificação, é uma confirmação da sua identidade e contém<br>informações utilizadas para proteger dados ou para estabelecer<br>ligações de rede seguras. Um arquivo de certificados é a área<br>do sistema onde os certificados são guardados.   Para continuar, clique em 'Seguinte'. |
|                              | < <u>R</u> etroceder <u>Seguinte</u> > Cancelar                                                                                                    |

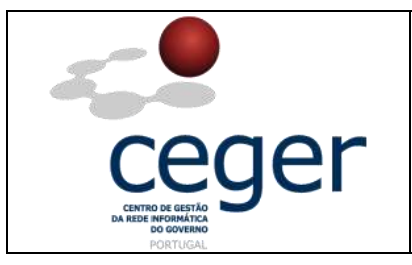

6. Na janela seguinte, selecionar a opção "*Selecionar automaticamente o arquivo de certificados com base no tipo de certificado*". Fazer *Seguinte*.

| Assistente para importar certificados                                                                                     | ×                        |
|----------------------------------------------------------------------------------------------------|--------------------------|
| Arquivo de certificados                                                                                                   | am quardados             |
|                                                                                                    | ani guaruauos.           |
| O Windows pode seleccionar automaticamente um arquivo de certific<br>pode especificar uma localização para o certificado. | ados, ou o utilizador    |
| Seleccionar automaticamente o arquivo de certificados, com bas                                                            | e no tipo de certificado |
| O Colocar todos os certificados no seguinte arquivo                                                                       |                          |
| Arquivo de certificados:                                                                                                  |                          |
|                                                                                                    | Procurar                 |
|                                                                                                    |                          |
|                                                                                                    |                          |
|                                                                                                    |                          |
|                                                                                                    |                          |
|                                                                                                    |                          |
|                                                                                                    |                          |
| < <u>R</u> etroceder <u>S</u> eguir                                                                                       | ite > Cancelar           |

7. Na janela seguinte clicar em *Concluir*.

| Assistente para importar certificados 🛛 🔀 |                                                  |                                  |  |  |
|-------------------------------------------|--------------------------------------------------|----------------------------------|--|--|
|                                           | A concluir o assistente                          |                                  |  |  |
|                                           | Concluiu o assistente com êxito.                 |                                  |  |  |
|                                           | Especificou as seguintes definições:             |                                  |  |  |
|                                           | Arquivo de certificados seleccionado<br>Conteúdo | Automaticamente s<br>Certificado |  |  |
|                                           | < <u>R</u> etroceder Conc                        | luir Cancelar                    |  |  |

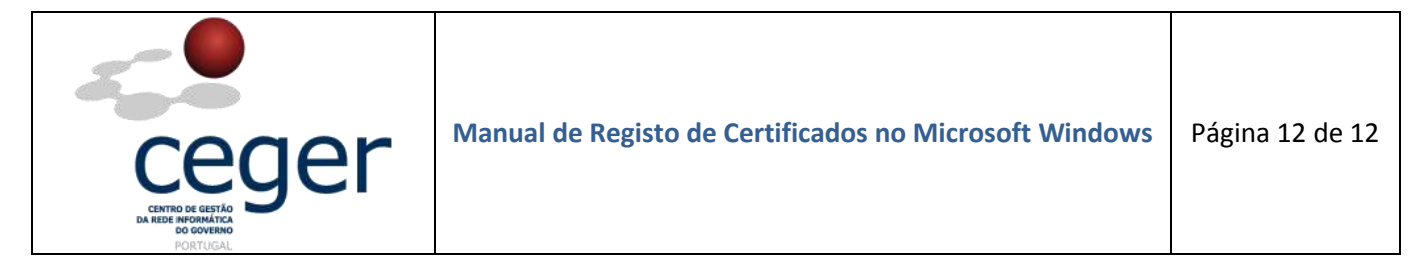

**8.** Surgirá, em seguida, a caixa de diálogo abaixo, informando do fim da importação do certificado. Clicar em **Ok**.

| Assistente para importar certificados |                                | × |
|---------------------------------------|--------------------------------|---|
| <b>i</b>                              | A importação foi bem sucedida. |   |
|                                       | OK                             |   |

#### 5.3. Registo dos Certificados de Utilizador em Cartão Criptográfico

Para o registo dos certificados de utilizador é necessário estarem instalados previamente o leitor e o cartão criptográfico. Para esta operação consulte o manual *"Manual de Instalação de Leitor de Cartões e Software de Leitura de Certificados"*.

O registo dos certificados de utilizador no cartão criptográfico faz-se por atualização/propagação automática ao introduzir o cartão no leitor. Para tal basta inserir o cartão no leitor e esperar uns alguns segundos.

De seguida deve ser verificado se os certificados de utilizador foram registados corretamente no repositório do Windows. Para efetuar esta verificação, abrir o *Internet Explorer*; No menu *Ferramentas, Opções da Internet, Conteúdo*, e *Certificados*. Na pestana *Pessoal* devem estar todos os certificados do cartão criptográfico.

Convém também verificar as propriedades dos certificados, carregando no botão **Ver**. Na pestana **Cadeia de Certificação**, verificar a hierarquia de certificação **ECRaizEstado -ECCE** (Certificado válido).

# 6. Registo da CRL (Lista de Certificados Revogados) no Microsoft Windows.

A *Lista de Certificados Revogados* da *ECCE* é publicada no seu repositório em <u>http://crls.ecce.gov.pt/crls/crl.crl</u>. As aplicações acedem automaticamente a este *site* para verificar o estado dos certificados (*Válido* ou *Revogado*).